### 1. Open FlashPrint Software

Blue Line is the front of the machine

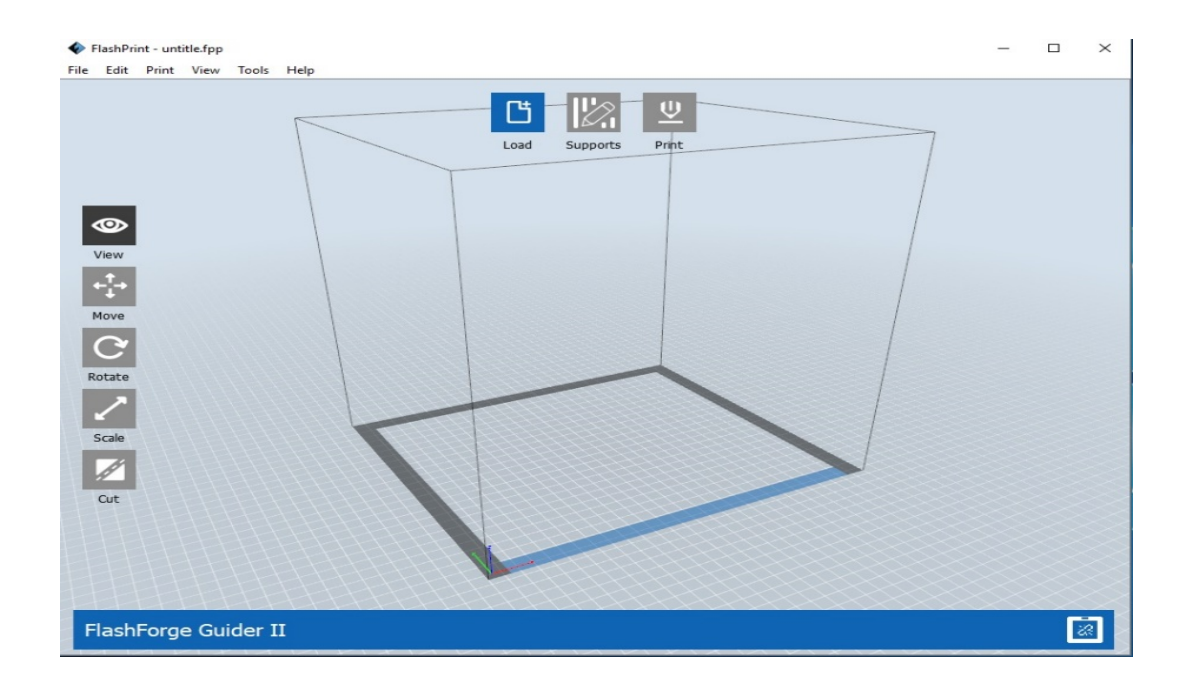

2. Select Printer as FlashForge Guider 2

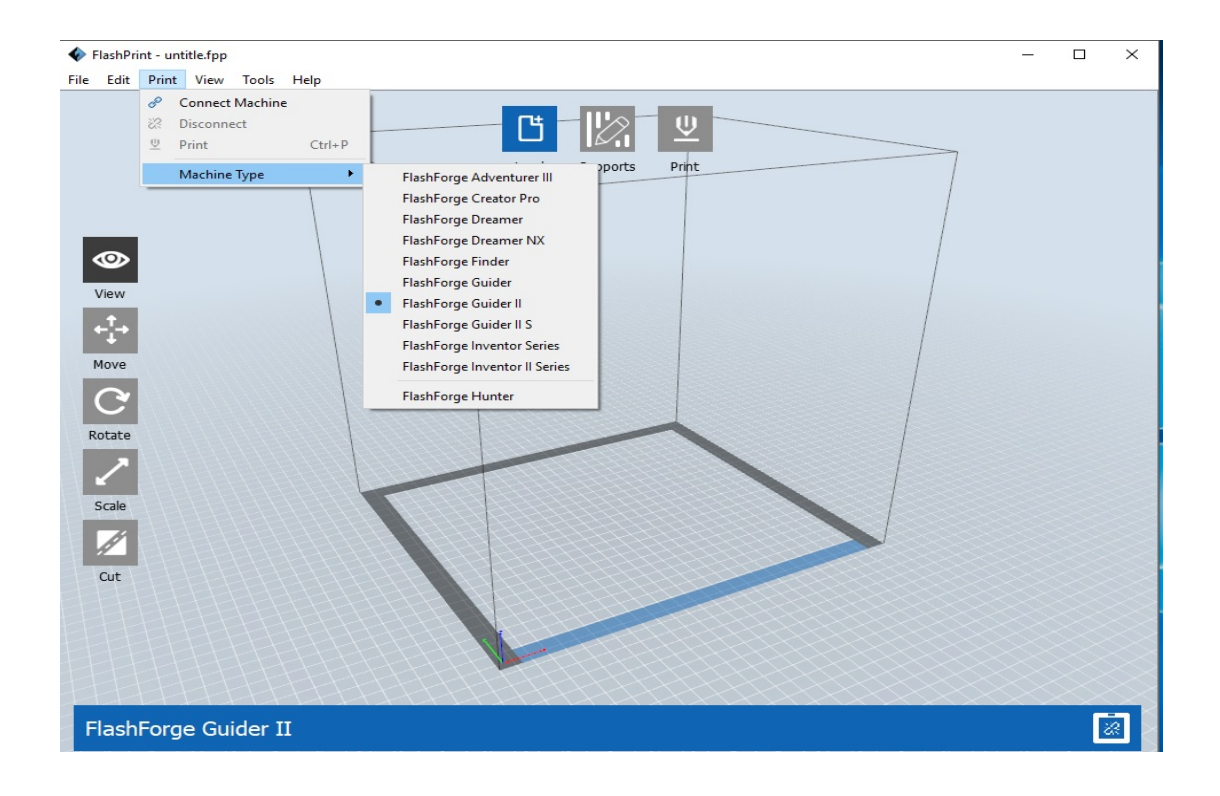

# 3. Load the 3D design File

## Preferable format ".stl "

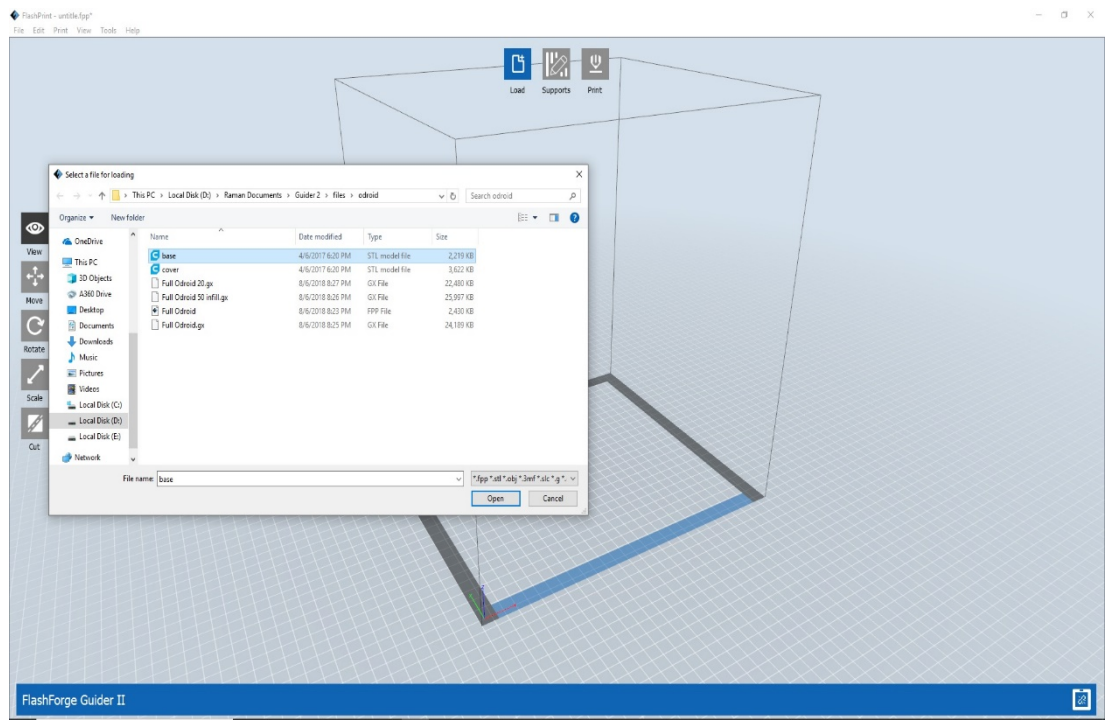

4. Rotate the structure to lay flat on the bed .Select the structure before rotatingHold Right Click to change the whole bed orientationHold Left Click to move the bed

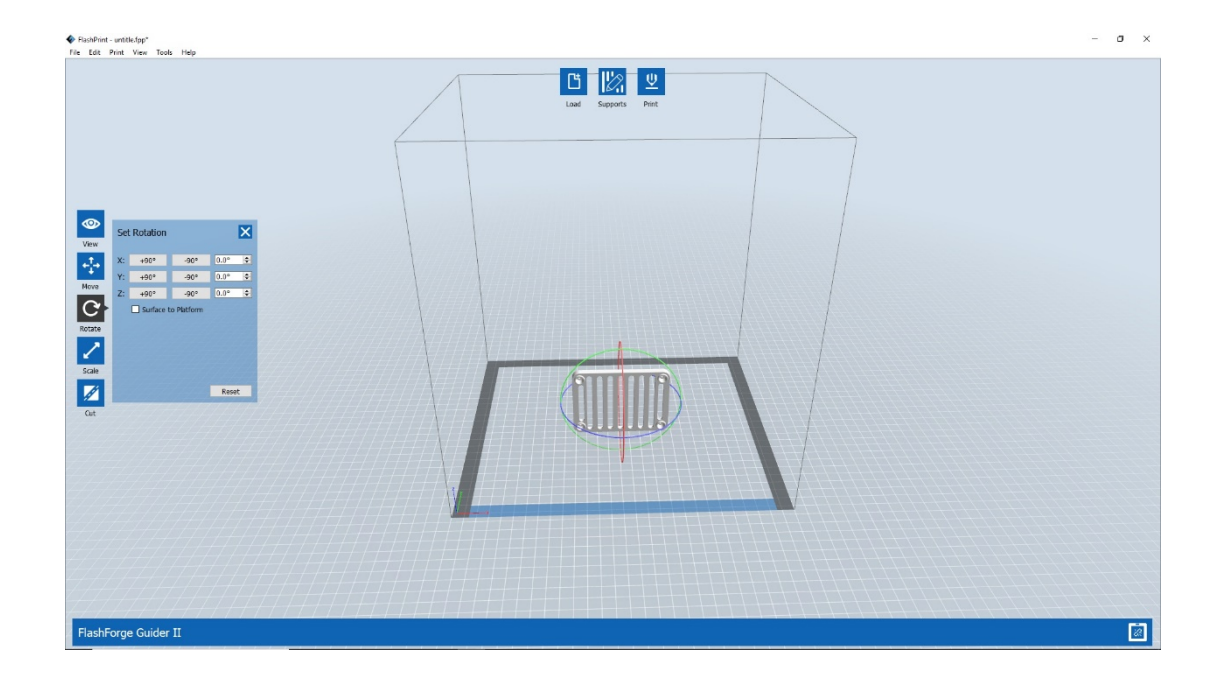

 Move the design with the controls on the software Make sure the designed is centered Make sure the design is laid Flat on the bed Once flat, blue color is highlighted on the surface touching the bed

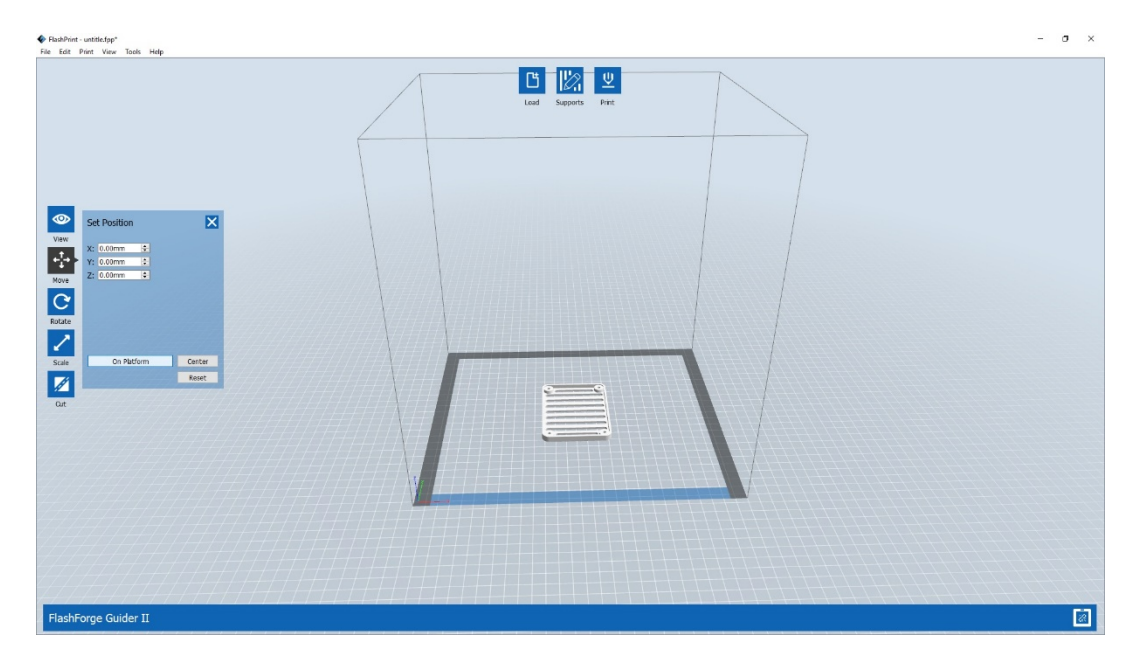

6. Move to Supports TabClick Auto SupportChange the support type according to design

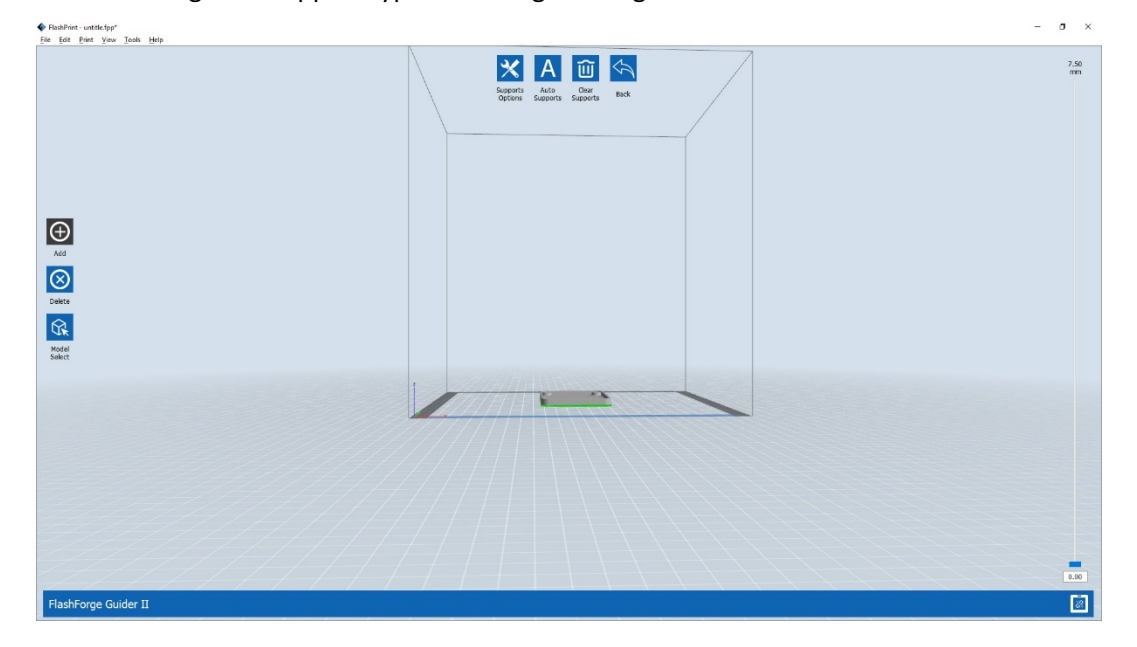

#### 7.- Click Print Tab

Choose material as PLA unless different Material is being used

Vary Speed according to Quality needed , faster Speed gives less surface finish and vice Versa Change the infill accordingly to make structure light and strong

Temperature for PLA is 220 Degree C, Different materials have different temperature settings Save Configuration

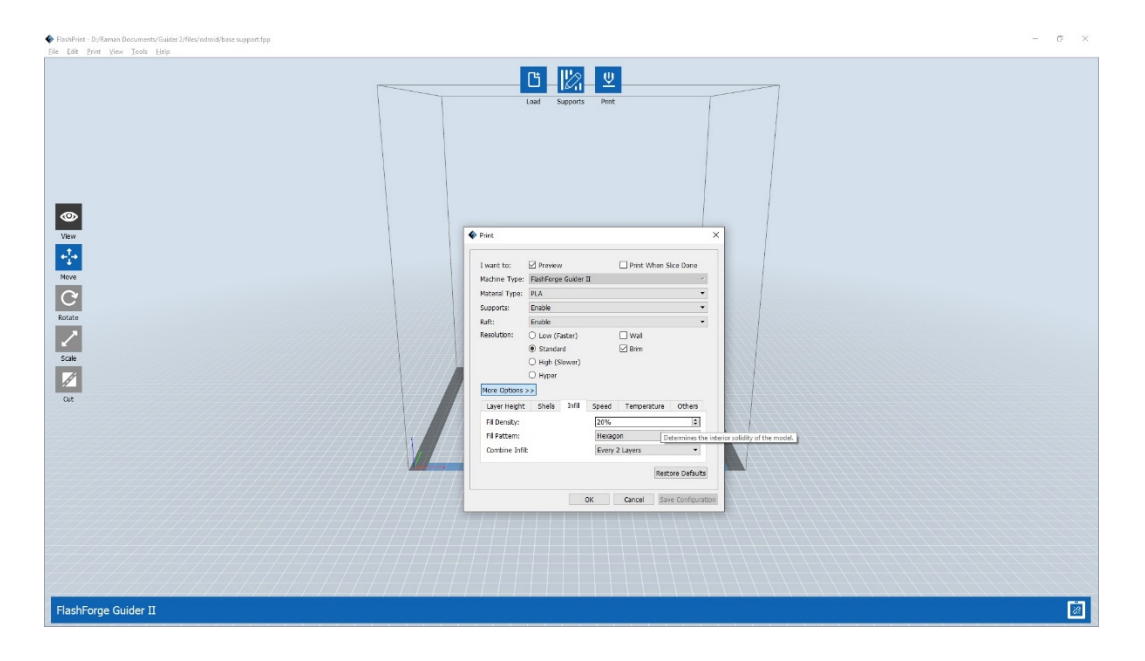

### 8-Press OK to generate gcode file

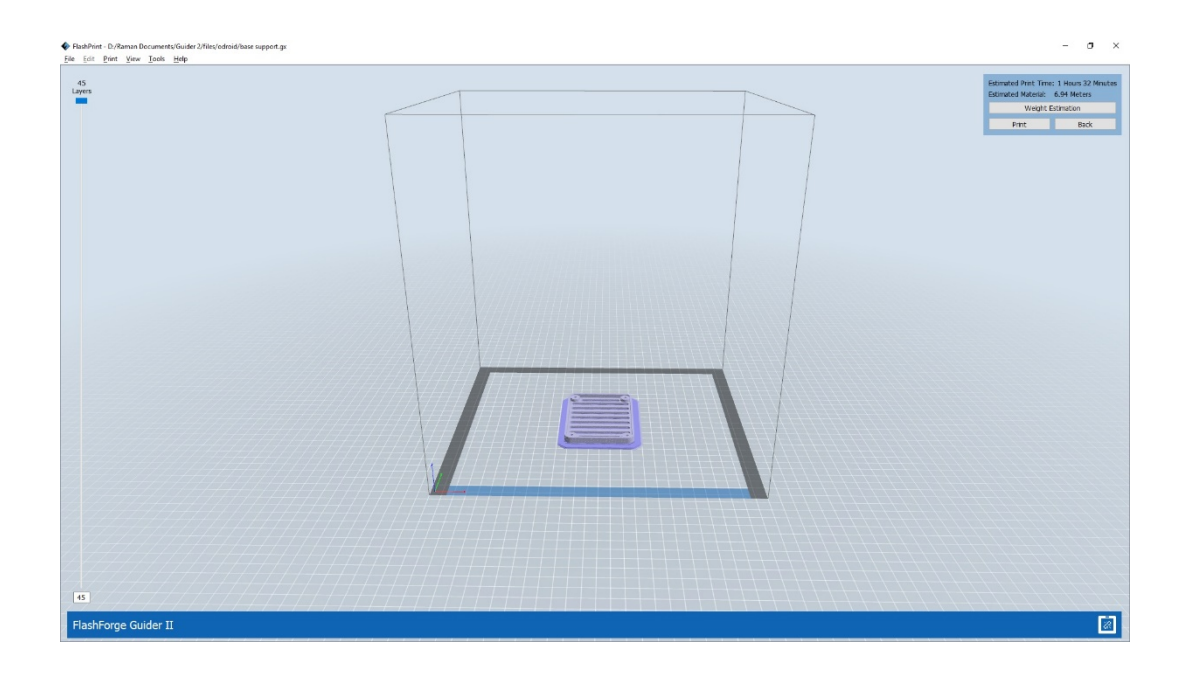